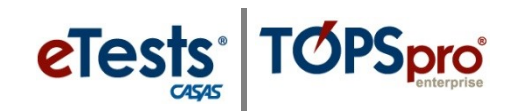

## Steps to Suspend a Test at the Management Console

If a student is taking a test and cannot complete the test at the testing station due to technical issues or for other reasons, you may interrupt and exit the test-in-progress to move the administration to another station. This will **Suspend the Test** until the test is reconnected for the student to continue. Suspending a test may be done at the **Testing Station** or at the **Management Console**.

**\*** Students are *not* allowed to stop testing and continue the test at another time.

| Step | Screen                                                                                                    | Description                                                                                                    |
|------|----------------------------------------------------------------------------------------------------|----------------------------------------------------------------------------------------------------|
| 1.   | Session full name: ABE (LAB:CC - Intake: Appraisal)         Site: North Campus         Supervisor: Proctor 43         Status: Active         Show configuration         Station Full Name         Student         Remove       CC-01 (Career Center)         Intervene       555141083 - Melinda Acosta                                                                                                    | <ul> <li>At the Management Console,</li> <li>Click Intervene.</li> </ul>                                                                                                    |
| 2.   | Student Session Management       X         Station:       CC-01 (Career Center)       Laboratory: Career Center         Station's Current Student:       555141083 - Melinda Acosta         Test in progress:       080R         Forcefully terminate student testing session (end current test).         Record current given answers and score the test.       Score         Abort the test, all answers given will be discarded!       Abort         Suspend student testing session and disconnect the student.       Disconnect         Testing can be resumed later or in other session.       Disconnect | <ul> <li>From the pop-up, <ul> <li>Click Disconnect.</li> </ul> </li> <li>The suspended test is disconnected from the Testing Station.</li> </ul>                                                                                                    |
| 3.   | Session full name: ABE (LAB:CC - Intake: Appraisal)         Site: North Campus         Supervisor: Proctor 43         Status: Active         Show configuration         Station Full Name       Student         Remove       CC-01 (Career Center)         Intervene                                                                                                    | <ul> <li>Note! There is <u>no</u> Confirmation message at the Management Console.</li> <li>The student is automatically logged out of the Session and at the Testing Station.</li> <li>The Testing Station will remain available in the Testing Session.</li> </ul> |

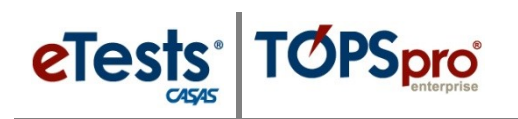

## **Test Interruptions**

| Step | Screen                                                                                                    | Description                                                                                                    |
|------|----------------------------------------------------------------------------------------------------|----------------------------------------------------------------------------------------------------|
| 4.   | Image: Constant of the set of the set of the s | <ul> <li>At the Testing Station,</li> <li>The pop-up message (at left) will display when a test is Disconnected from the Management Console.</li> <li>Click Ok.</li> </ul>                                                                                                    |
| 5.   | 15-May-17 1:12:58 PM                                                                                                    | <ul> <li>The application returns to the Main screen.         <ul> <li>The Testing Station remains active for the next student to begin testing – i.e., Enter ID.</li> </ul> </li> <li>If no further testing will take place –         <ul> <li>EXIT the Testing Station at top right.</li> <li>STOP the Testing Session at the Management Console.</li> </ul> </li> </ul> |